## BECKHOFF New Automation Technology

# TwinSAFE Tutorial 4 | EN FW Update Wizard

## Implementation of a FW update

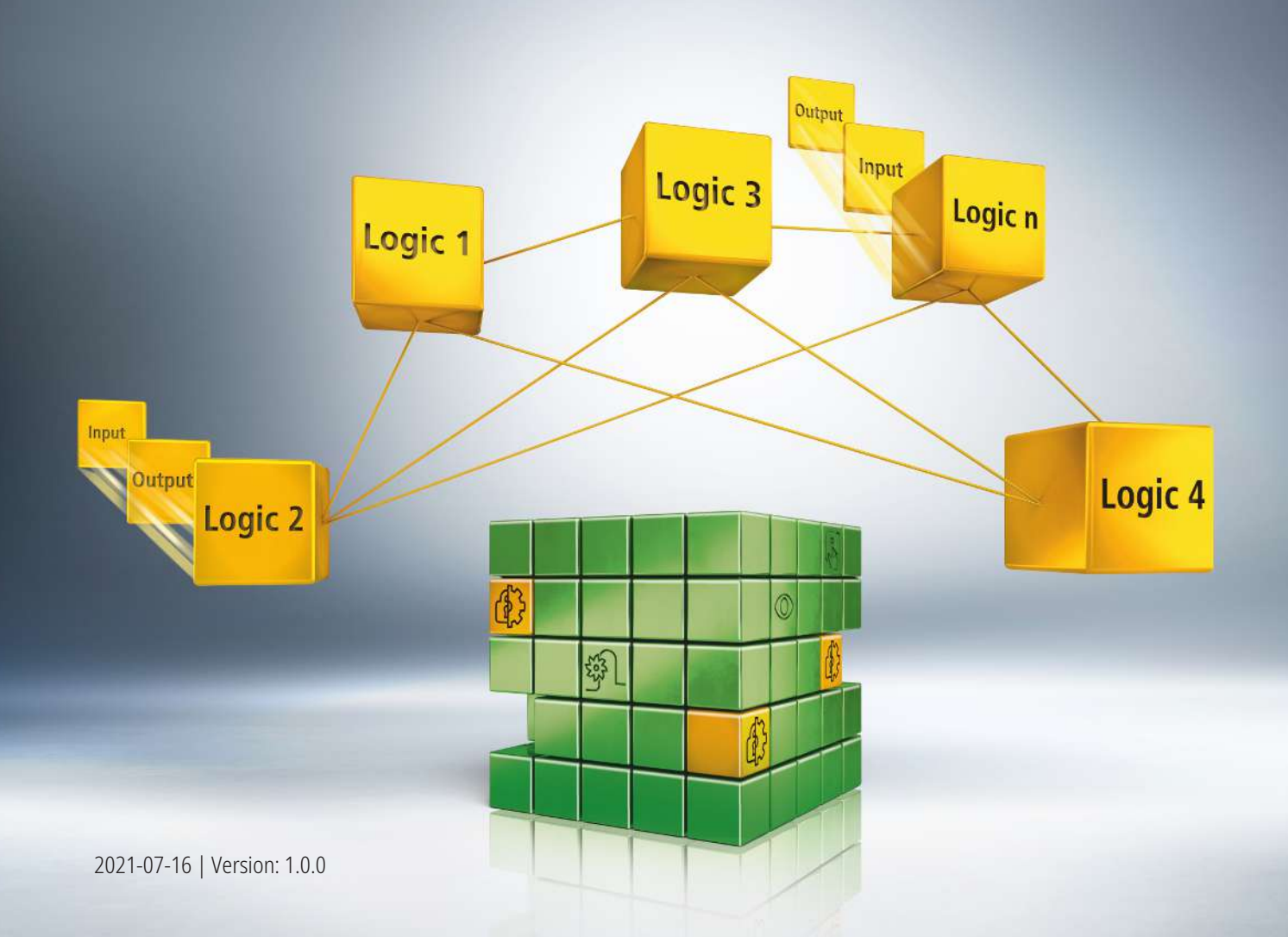

## 1 Introduction

TwinSAFE includes several innovations that bring more functionality and performance to your safety controller. A major innovation is that the functionality of the safety controller is integrated in each TwinSAFE component. This means that you can, for example, use a TwinSAFE input component both as an input component and the safety control integrated on it to use application-specific pre-processing.

This is tutorial 4 of a tutorial series.

The aim of this tutorial series is to familiarize you with the TwinSAFE innovations using individual examples.

This tutorial is about the implementation of a FW update.

#### 1.1 Issue statuses

| Version | Comment                                    |
|---------|--------------------------------------------|
| 1.0.0   | <ul> <li>First released version</li> </ul> |
| 0.0.1   | First draft                                |

### 1.2 Starting point

At the starting point of the tutorial

• a standard PLC solution with an EL6910 project exists.

#### 1.3 Demo system

#### 1.3.1 Hardware

The demo system of this tutorial consists of the following hardware:

- · CX for EtherCAT communication and the standard PLC controller
- EL6910 as master TwinSAFE Logic
- · EL1918 with safe inputs for reading light barrier signals
- · Light barrier
- AX8000-x2xx

| 2 | Demonstration                       |
|---|-------------------------------------|
| 4 | Device 1 (EtherCAT)                 |
|   | 📑 Image                             |
|   | 📑 Image-Info                        |
|   | SyncUnits                           |
|   | Inputs                              |
|   | Outputs                             |
|   | InfoData                            |
|   | <ul> <li>Term 1 (EK1200)</li> </ul> |
|   | Term 2 (EL1918)                     |
|   | Term 3 (EL6910)                     |
|   | <ul> <li>Term 4 (EK1122)</li> </ul> |
|   | InfoData                            |
|   | Term 5 (AX8620-0000-0103)           |
|   | PSM Controlword for axis            |
|   | WcState                             |
|   | 👂 🖏 InfoData                        |
|   | Drive 6 (AX8206-0210-0104)          |
|   | Device                              |
|   | DeviceMain Outputs                  |
|   | Device (Safety)                     |
|   |                                     |

1. Open Safe Motion component in I/O configuration

|       | Upda     | te List                     | Auto Upda    | te 🔽  | Single Update Show Offline | Data |
|-------|----------|-----------------------------|--------------|-------|----------------------------|------|
|       | Advar    | nced                        |              |       |                            |      |
| A     | Add to S | Startup_                    | Online Data  |       | Module OD (AoE Port):      | 0    |
| Index |          | Name                        |              | Flags | Value                      | Unit |
| + F98 | 8A:0     | FB 511-512 Inputs           | 5            | RO    | > 255 <                    |      |
| + F98 | 8C:0     | FB 1-255 Outputs            |              | RO    | > 255 <                    |      |
| + F98 | 8D:0     | FB 256-510 Output           | uts          | RO    | > 255 <                    |      |
| + F98 | 8E 0     | FB 511-512 Output           | uts          | RO    | > 255 <                    |      |
| - F95 | 90       | FB Analog Inputs            | L            | RO    | 00 00 00 00 00 00 00 00 00 |      |
| F99   | 91       | FB Analog Outputs           |              | RO    | 00 00 00 00 00 00 00 00 00 |      |
| + F9/ | A8:0     | Local Process Im            | nage Area Si | RO    | > 32 <                     |      |
| + F9/ | A9-0     | Local Process Image Area Ad |              | RO    | > 32 <                     |      |
| - F90 | CO 0     | Safety Device Inf           | lo           | RO    | >6<                        |      |
|       | F9C      | Device name                 |              | RO    | AX89112 Axis               |      |
|       | F9C      | Software version            |              | RO    | 01 (V01.09)                |      |
|       | F9C      | Bootloader version          |              | RO    | 09                         |      |
|       | F9C      | Software checksum           |              | RO    | 0x02F71A9D (49748637)      |      |
| F9F   | FF       | LengthOfAppParameter        |              | RO    | 0x0003 (3)                 |      |
| FB    | 40:0     | Memory interface            |              | RO    | >3<                        |      |
| + FE  | 30:0     | FS Restore Mode             |              | RO    | >2<                        |      |

2. Open the "CoE online" tab

The CoE data provides information about your Safe Motion component, such as the software version. Proceed as follows to perform a FW update:

### BECKHOFF

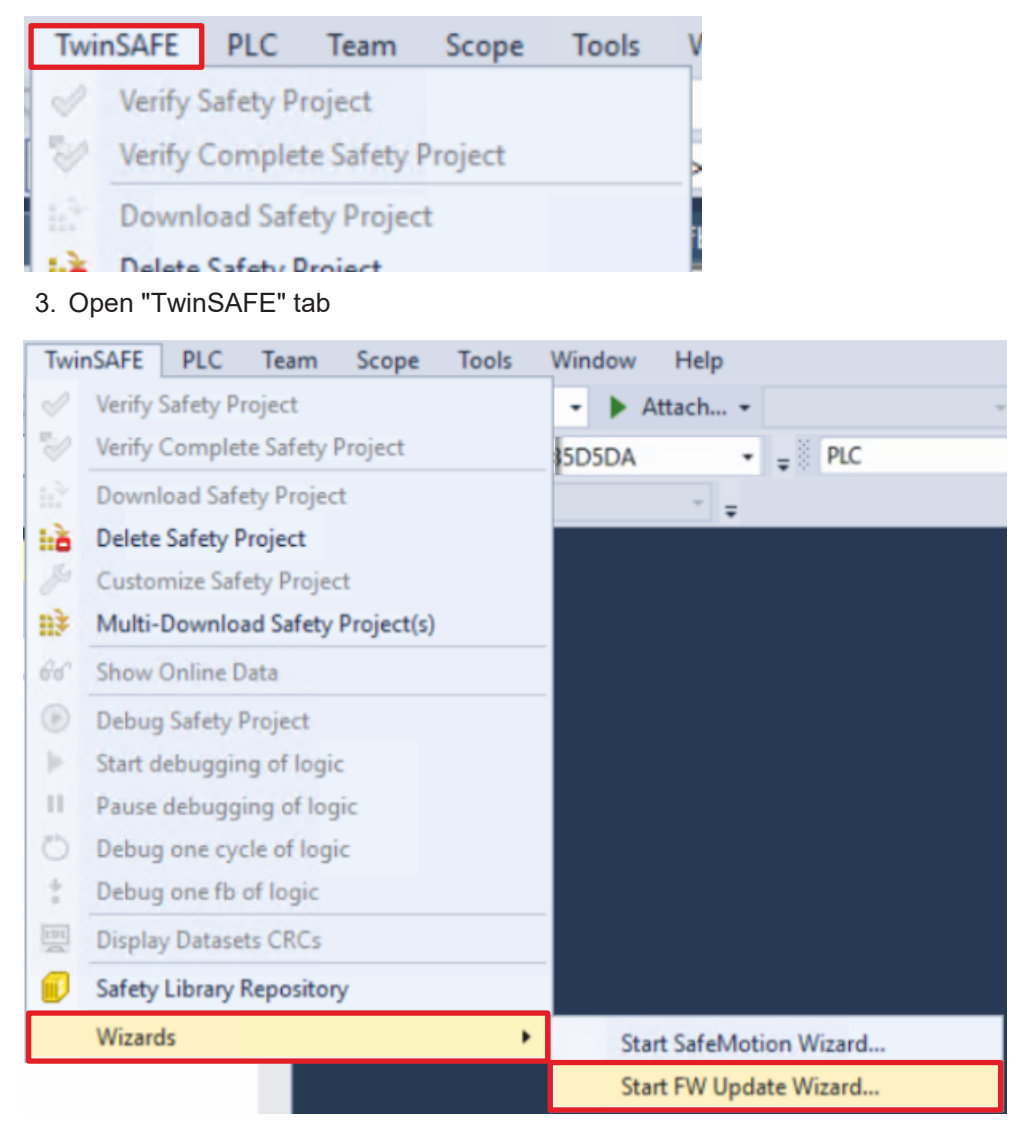

4. Click on "Start FW Update Wizard..." in the wizard field

| Update safety logic FW | X                                                                                               |
|------------------------|-------------------------------------------------------------------------------------------------|
| Steps                  | FW update                                                                                       |
| FW update              | The firmware of following safety devices can be updated:                                        |
|                        | W UPDATE AX8000                                                                                 |
| Settings & Warnings    | To: 03 (V01.39) SetterCAT Addr: 1005                                                            |
|                        | Line, period (fendines), seuri (fendea), seuri (fendea), seuri (fendea), seuri (fendines anno ( |
|                        |                                                                                                 |
|                        |                                                                                                 |
|                        |                                                                                                 |
|                        |                                                                                                 |
|                        |                                                                                                 |
|                        |                                                                                                 |
|                        |                                                                                                 |
|                        |                                                                                                 |
|                        |                                                                                                 |
|                        |                                                                                                 |
|                        |                                                                                                 |
|                        |                                                                                                 |
|                        | Back Next Cancel                                                                                |

The "FW update" window opens and shows you all components whose firmware you can update.

- 5. Select Safe Motion component
- 6. Confirm the selection with "Next"

| Update Drive 6 (AX8206-0210-0104) FW |                |               |         | ×      |
|--------------------------------------|----------------|---------------|---------|--------|
| Steps                                | Drive 6 (AX820 | 6-0210-0104   | ) Login |        |
| FW update                            | licernamer     | Administrator |         |        |
| Drive 6 (AX8206-0210-0104) Logi      | oschanc.       |               |         |        |
| Settings & Warnings                  | Serial Number: | 2287874       |         |        |
| Download                             | Password:      | •••••         |         |        |
|                                      |                |               |         |        |
|                                      |                |               |         |        |
|                                      |                |               |         |        |
|                                      |                |               |         |        |
|                                      |                |               |         |        |
|                                      |                |               |         |        |
|                                      |                |               |         |        |
|                                      |                |               |         |        |
|                                      |                |               |         |        |
|                                      |                |               |         |        |
| >                                    |                |               |         |        |
|                                      |                | Back          | Next    | Cancel |

In the "Drive 6 (AX8206-0210-0104) Login" window, log in so that a FW update can be performed. The user name and serial number of the affected component will be found and displayed automatically.

7. Enter default password

#### Default password: TwinSAFE

8. Confirm the login with "Next"

| pdate Drive 6 (AX8206-0210-  | 0104) FW                                                                                                    |
|------------------------------|----------------------------------------------------------------------------------------------------|
| Steps                        | Settings & Warnings                                                                                                    |
| W update                     | During the FW update the project download history is deleted and cannot be restored on the logic device,<br>but you can save it into a text file:                                                                                                    |
|                              | Save history:                                                                                                    |
| <b>ttings &amp; Warnings</b> | Select file for log:                                                                                                    |
|                              | During the FW update the user list and the safety project are deleted. Afterwards the user list will be restore<br>if the FW update has been completed. If the safety project has been customized, the project cannot be<br>restored. In this case the project can be downloaded manually after the FW update.<br>Try to restore project after FW update. If not possible, the FW update will not start.<br>I am aware that the correct functionality of the restored project must be tested manually after<br>the FW update. |
|                              | The EtherCAT state of the logic device is changed during the FW update multiple times. If the state is<br>changed by another source (e.g. PLC), the FW update may break and harm the device.<br>Do not switch off power or disconnect during FW update. It is not guaranteed, that the FW update can be<br>continued after such a failure.                                                                                                    |
|                              | I am aware that external impacts may break the FW update and harm my device.                                                                                                    |
|                              |                                                                                                    |
|                              |                                                                                                    |
|                              |                                                                                                    |
|                              | Back Next Cancel                                                                                                    |

In the "Settings & Warnings" window you must select a storage location for the history and the log.9. Click on the " ... " button for the history file

## BECKHOFF

| Speichern unter                  |                            |                                       |                          | ×        |
|----------------------------------|----------------------------|---------------------------------------|--------------------------|----------|
| ← → · · ↑ 🚺 > Dieser PC > Windo  | ows (C:) > LOG-FILES       |                                       | ✓ ບໍ ,ິ "LOG-FILES" duro | :hsuchen |
| Organisieren • Neuer Ordner      |                            |                                       | l:                       | • 0      |
| Name                             | ^ Ănderungsdatum           | Тур Größe                             |                          |          |
| Desktop 🖈                        | Es                         | wurden keine Suchergebnisse gefunden. |                          |          |
| - Downloads                      |                            |                                       |                          |          |
| Dokumente 🖈                      |                            |                                       |                          |          |
| 🖬 Bilder 🛛 🖈                     |                            |                                       |                          |          |
| NewBootloader                    |                            |                                       |                          |          |
| OldBootloader                    |                            |                                       |                          |          |
| PassivationTests                 |                            |                                       |                          |          |
| Systemtestplan                   |                            |                                       |                          |          |
| S Dieser PC                      |                            |                                       |                          |          |
| 3D-Objekte                       |                            |                                       |                          |          |
| 📰 Bilder                         |                            |                                       |                          |          |
| Desktop                          |                            |                                       |                          |          |
| Dokumente                        |                            |                                       |                          |          |
| Downloads                        |                            |                                       |                          |          |
| Musik                            |                            |                                       |                          |          |
| Videos                           |                            |                                       |                          |          |
| Uindows (C:)                     |                            |                                       |                          |          |
| 🛫 dfs (\\beckhoff.com            |                            |                                       |                          |          |
| Netzwerk                         |                            |                                       |                          |          |
|                                  |                            |                                       |                          |          |
|                                  |                            |                                       |                          |          |
|                                  |                            |                                       |                          |          |
| Dateiname: History_2287874_Drive | e 6 (AX8206-0210-0104).txt |                                       |                          | ~        |
| Dateityp: Text File (*.bxt)      |                            |                                       |                          | ~        |
|                                  |                            |                                       |                          |          |
| ∧ Ordner ausblenden              |                            |                                       | Speichern                | bbrechen |

- 10. Select a file location
- 11. Confirm the selection with "Save"
- 12. Repeat steps 7 9 for the log file

| Update Drive 6 (AX8206-0210-0104 | ) FW X                                                                                                    |
|----------------------------------|----------------------------------------------------------------------------------------------------|
| Steps                            | Settings & Warnings                                                                                                    |
| FW update                        | During the FW update the project download history is deleted and cannot be restored on the logic device,<br>but you can save it into a text file:                                                                                                    |
|                                  | Save history: C:\LOG-FILES\History_2287874_Drive 6 (AX8206-0210-0104).txt                                                                                                    |
| Settings & Warnings Download     | Select file for log:<br>Save log: C:\LOG-FILES\Log_2287874_Drive 6 (AX8206-0210-0104).txt                                                                                                    |
|                                  | During the FW update the user list and the safety project are deleted. Afterwards the user list will be restored if the FW update has been completed. If the safety project has been customized, the project cannot be restored. In this case the project can be downloaded manually after the FW update.<br>Try to restore project after FW update. If not possible, the FW update will not start.<br>an aware that the correct functionality of the restored project must be tested manually after the FW update. |
|                                  | The EtherCAT state of the logic device is changed during the FW update multiple times. If the state is changed by another source (e.g. PLC), the FW update may break and harm the device. Do not switch off power or disconnect during FW update. It is not guaranteed, that the FW update can be continued after such a failure.                                                                                                    |
|                                  | Back Next Cancel                                                                                                    |

13. Check the following boxes in the "Settings & Warnings" window

- "I am aware that the correct functionality of the restored project must be tested manually after the FW update."
- "I am aware that external impacts may break the FW update and harm my device."

| Steps              | Download                                                                                                    |
|--------------------|----------------------------------------------------------------------------------------------------|
| PW update          | Downloading the firmware update takes several minutes, do not switch off or disconnect the device.                                                                                                    |
|                    | Preparation:<br>Preparations finished successfully. 1009                                                                                                    |
| ettings & Warnings | FW Update:                                                                                                    |
| Download           | Final steps: 0%                                                                                                    |
|                    | available for 'Drive 6 (AX8206-0210-0104)' (5.53.213.218.2.1:1005).<br>[14.07.2021 13:49:55] INFO: Found AX691x FW update from '01 (V01.09)'<br>to '03 (V01.13)' for slave (5.53.213.218.2.1:1005).<br>[14.07.2021 13:49:55] INFO: 'Drive 6<br>(AX8206-0210-0104)' (5.53.213.218.2.1:1005) has serial number 2287874.<br>[14.07.2021 13:50:39] INFO: Started getting project history from slave<br>(5.53.213.218.2.1:1005).<br>[14.07.2021 13:50:39] INFO: Finished getting project history from<br>slave (5.53.213.218.2.1:1005). |

The download starts. The information you see in the window below the loading bars is transferred to the log file.

| Update Drive 6 (AX8206-0210- | 0104) FW                                                                                                    |
|------------------------------|----------------------------------------------------------------------------------------------------|
| Steps                        | Download                                                                                                    |
| FW update                    | Downloading the firmware update takes several minutes, do not switch off or disconnect the device.                                                                                                    |
|                              | Preparation:<br>Preparations finished successfully. 100%                                                                                                    |
| Settings & Warnings          | FW Update:                                                                                                    |
| Download                     | Final steps:<br>Final steps finished successfully.<br>Final steps finished successfully.<br>FW is updated successfully.<br>(14.07.2021 13:50:39] INFO: Started getting project history from slave<br>(5.53.213.216.2.1:1005).<br>(14.07.2021 13:50:39] INFO: Finished getting project history from<br>slave (5.53.213.216.2.1:1005).<br>(14.07.2021 13:50:40] INFO: Started creating backup of current project<br>of slave (5.53.213.218.2.1:1005) with serial number 2207074.<br>(14.07.2021 13:50:40] INFO: Started reating backup of current<br>project of slave (5.53.213.218.2.1:1005).<br>(14.07.2021 13:50:40] INFO: Started FW update of slave<br>(5.53.213.218.2.1:1005) with serial number 2207074.<br>(14.07.2021 13:50:44] INFO: Downloading bootloader update (1/2)<br>(14.07.2021 13:51:51] INFO: Downloading bootloader update (2/2) |
|                              | [14.07.2021 13:55:44] INFO: Finished FW update of slave<br>(5.53.213.218.2.1:1005).<br>[14.07.2021 13:55:46] INFO: Started restoring backup.<br>[14.07.2021 13:55:56] INFO: Finished restoring backup on slave<br>(5.53.213.218.2.1:1005). V<br>Log File: CALOG-FILES\Log 2287874 Drive 6 (AX8206-0210-0104).txt                                                                                                    |

14. As soon as the message "FW is updated successfully." appears, close the window with "Finish"

**BECKHOFF** 

More Information: www.beckhoff.com/twinsafe/

Beckhoff Automation GmbH & Co. KG Hülshorstweg 20 33415 Verl Germany Phone: +49 5246 9630 info@beckhoff.com www.beckhoff.com

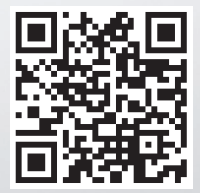